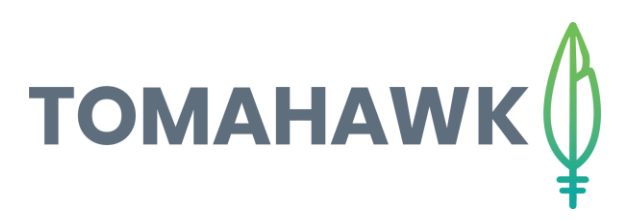

## Optimizing photos with FastStone

It is important to optimize and resize your images before adding them to your website. This will ensure your website load time is fast, creating a user-friendly experience for all visitors to your webpage.

Step 1: Go to <a href="http://faststone.org/">http://faststone.org/</a> and download and install the most recent Image Viewer

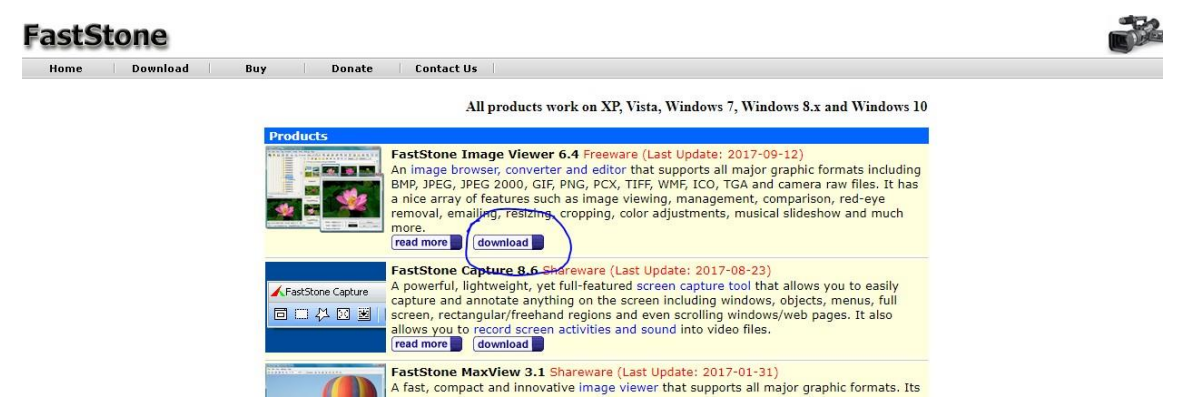

Step 2: Open Faststone

On the left hand side, select the folder where the photos you want to optimise are stored.

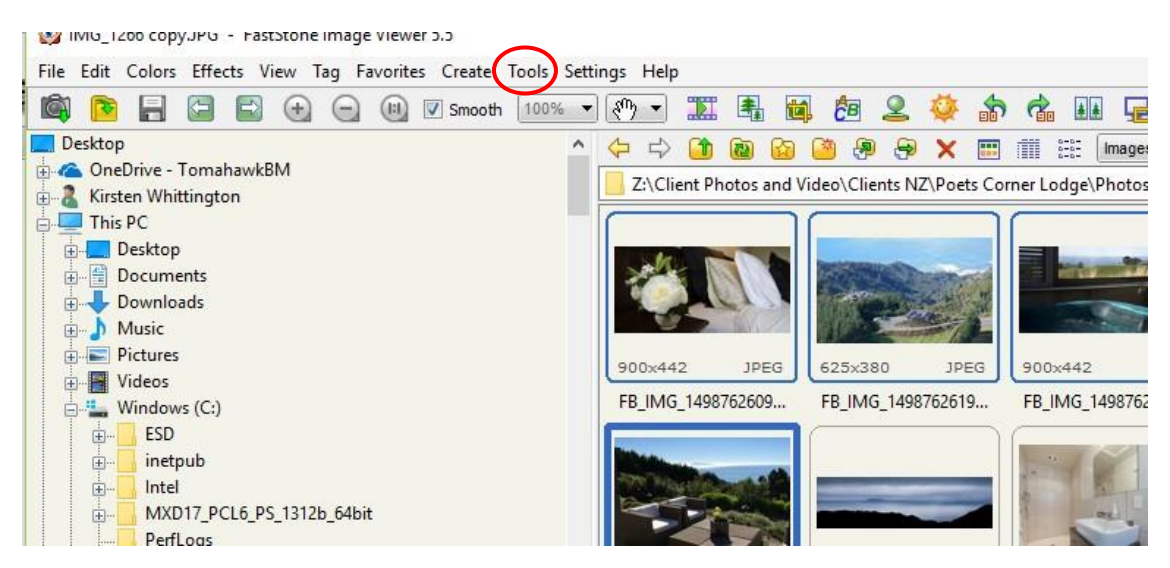

Step 3: Select all photos you want to optimise on the right hand side

Step 4: Click Tools in the top navigation panel (circled in red) and select 'Batch Convert Selected Images'

- Step 5: Select settings and set Quality bar to 80
- Step 6: Select Browse pick folder where you want your optimised photos to be saved
- Step 7: Click Advanced Options

|                | Input List: 1 Files                                                                     | Sort Files By:     | No Sort | •         |
|----------------|-----------------------------------------------------------------------------------------|--------------------|---------|-----------|
|                | Storm.jpg                                                                               |                    |         |           |
| Add 🔿          |                                                                                         |                    |         |           |
| Add All        |                                                                                         |                    |         |           |
| Remove         |                                                                                         |                    |         |           |
| Clear          |                                                                                         |                    |         |           |
|                |                                                                                         |                    |         |           |
|                |                                                                                         |                    |         |           |
|                |                                                                                         |                    |         |           |
|                |                                                                                         |                    |         |           |
|                |                                                                                         |                    |         |           |
|                |                                                                                         |                    |         |           |
|                |                                                                                         |                    |         |           |
|                |                                                                                         |                    |         |           |
|                |                                                                                         |                    |         |           |
| Output Format: | JPEG Format (*.jpg)                                                                     |                    | •       | Settings  |
| Output Folder: | Z:\Client Photos and Video\                                                             | Clients NZ\Lakevie | w Lodge | Browse    |
|                |                                                                                         |                    |         |           |
| V Preview      | Vise Advanced Options (                                                                 | Resize )           | Advance | d Options |
|                |                                                                                         |                    |         |           |
|                | Rename                                                                                  |                    |         |           |
|                | Rename Use UPPERCASE for file extra                                                     | ension             |         |           |
|                | Rename Use UPPERCASE for file extr Keep original date / time attri Ask before overwrite | ension<br>ibutes   |         | Convert   |

Step 8: Tick Resize in left corner

- Change Width and Height to 1920x1080
- Make sure 'Switch Width and Height to match long sides', 'Preserve Aspect Ratio' and 'Smart Cropping' are ticked.
- Click OK

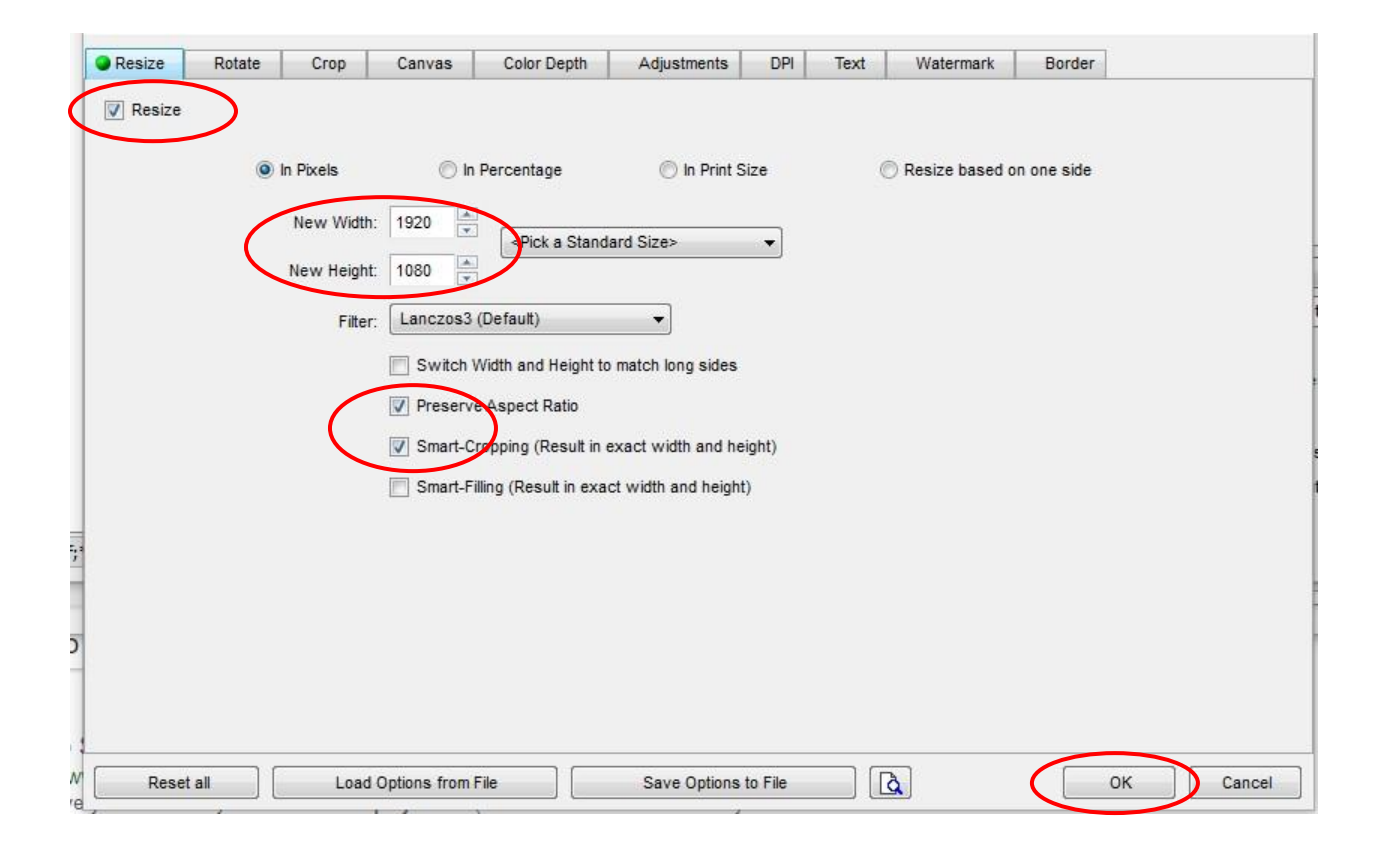

## Step 9: Select Convert!

The optimized photos will be in the folder you selected above.

Go into the CMS file manager, and upload the files into it.